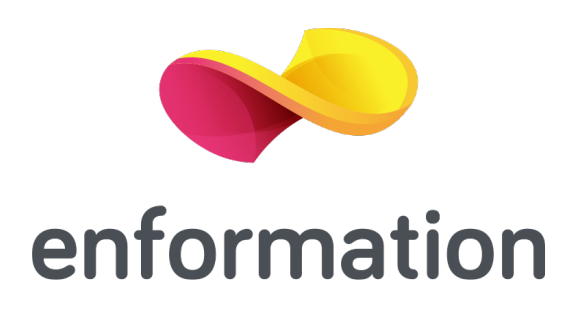

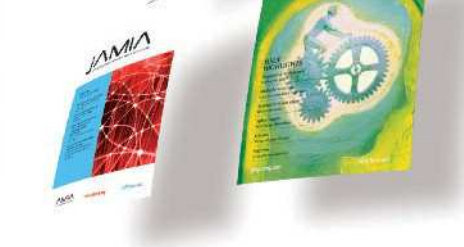

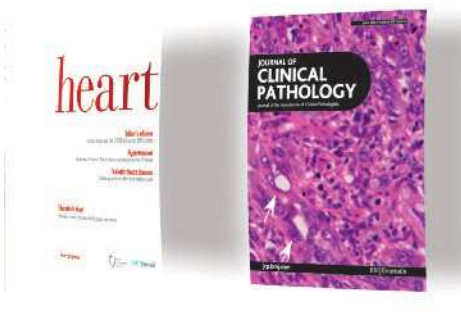

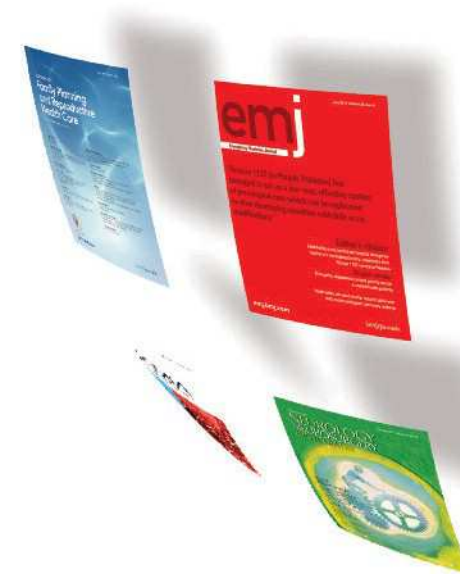

## Ghid de prezentare a resursei The BMJ

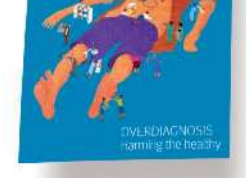

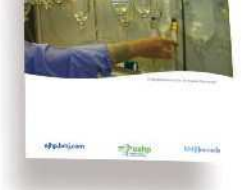

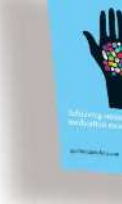

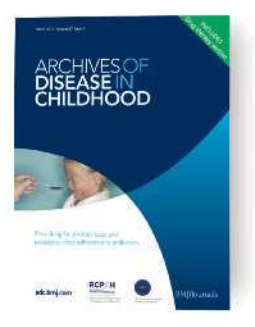

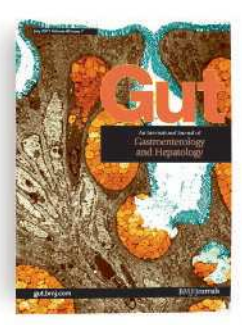

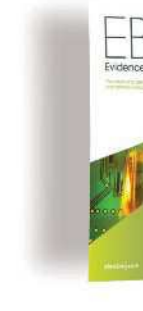

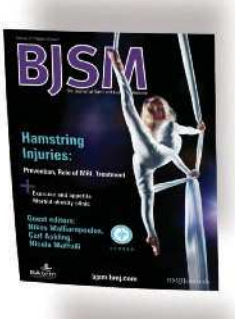

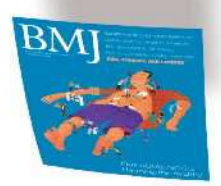

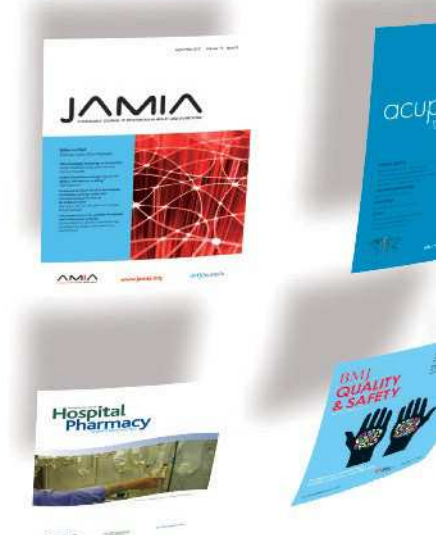

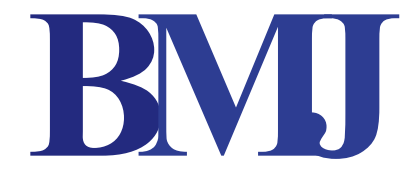

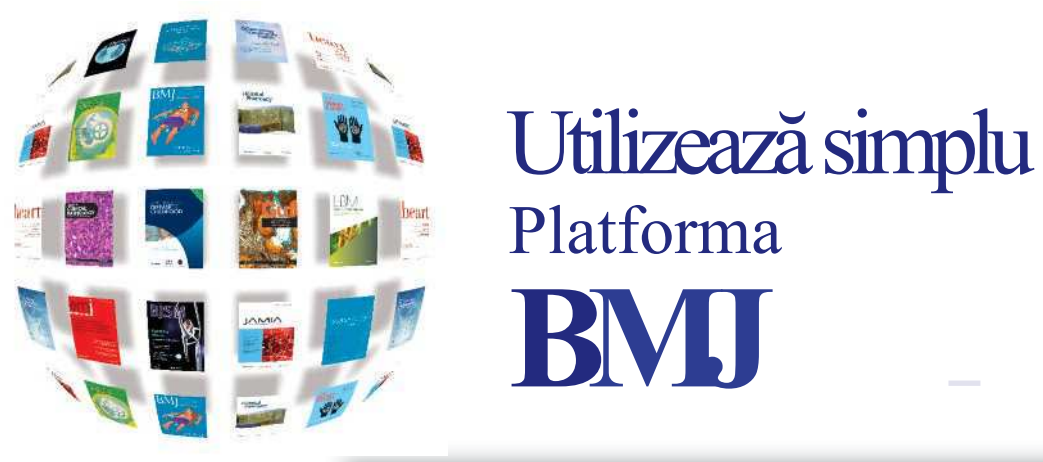

report?

Yes

No

Vote

CME

beyond

Ulcerative colitie

2013)

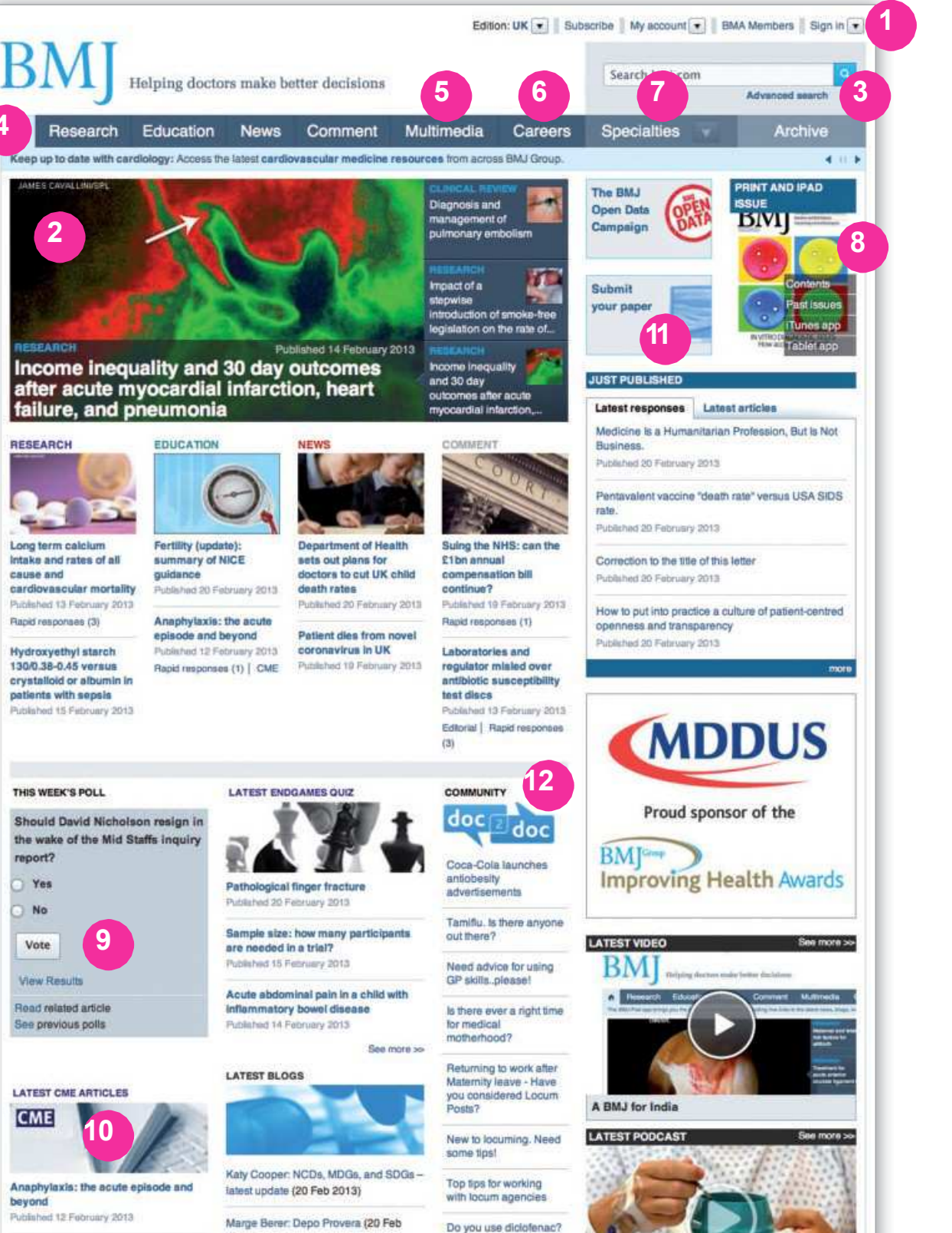

Meniu

- sau conectare ca membru BMA
- Cele mai noi aparitii din domeniu
- 3. Începeți căutarea articolelor prin căutare simplă sau folosiți căutarea avansată pentru a introduce mai multe criterii de căutare
- 4. Identificați documente ce corespund diferitelor secțiuni dedicate, cum ar fi: cercetare - research, educație – education, noutăți - news, discuții - comment, multimedia
- 5. Deschideți canalul multimedia pentru a accesa videoclipurile și înregistrările stocate pe platformă
- 6. Identificați oferte de muncă și posibilități de colaborare
- 7. Accesați documente după domenii peste 300 de domenii
- 8. Cititi numărul curent al săptămânalului BMJ sau descărcati varianta compatibilă cu iPad

- 11. Identificați modalitățile de propunere a articolului pentru publicare în BMJ
- 12. Implică-te în comunitatea online doc2doc

Email: office@enformation.ro

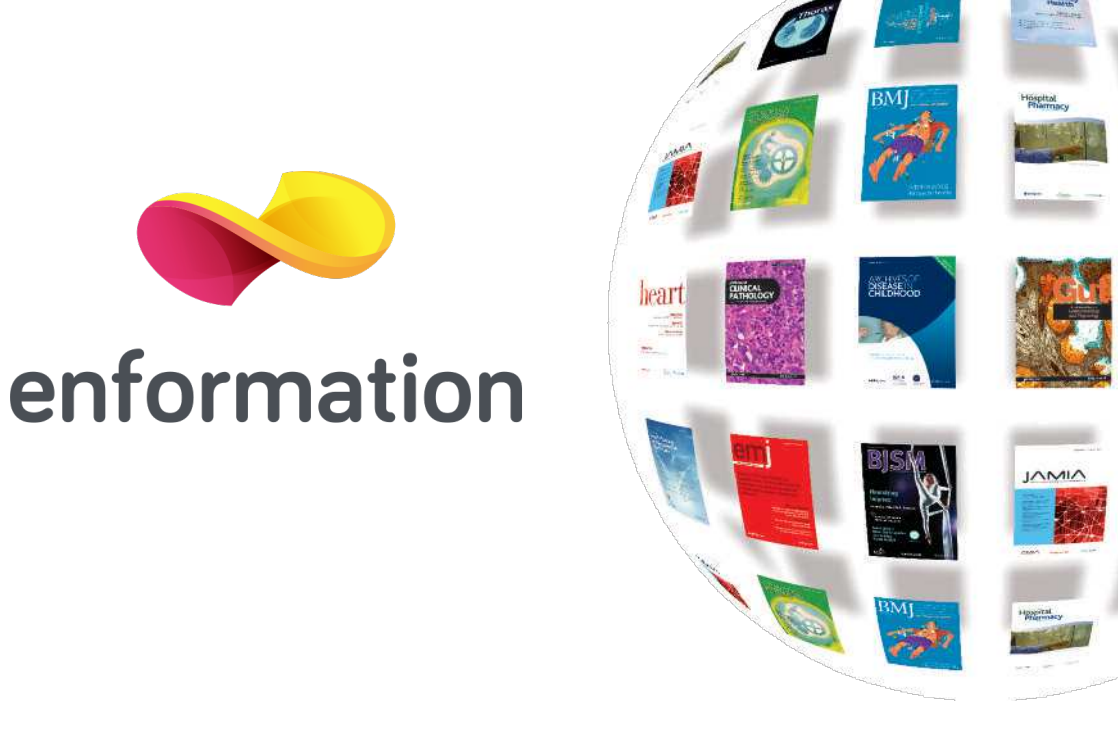

Înregistrare, activare alerte prin email, modificare date de profil

9. Participați la sondajul de opinie săptămânal
10. Citiți și interacționați cu cel mai nou conținut educațional